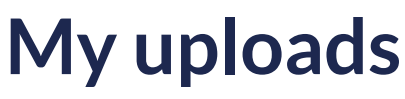

06/03/2025 7:25 pm EDT

#### Leer artículo en español

**My Uploads** refers to all the documents and links to web pages that you have uploaded and shared on Richmond Studio. In this section, you can upload documents of various types, which you can filter for more effective searching.

| Go to Dashboard $~~ ~~ ~~ ~~ ~~ ~~ ~~ ~~ ~~ ~~ ~~ ~~ ~~$ |              |             |                                               |
|----------------------------------------------------------|--------------|-------------|-----------------------------------------------|
| My Uploads     Search_ All      All      All      All    |              | ් Upload we | blink     Upload files       Sort by     Date |
| П ТІТLЕ                                                  | DATE         | SIZE        | ACTIONS                                       |
| Captura de pantalla 2025-01-16 a la(s) 17.53.35.png      | 22 Apr, 2025 | 106.15 kB   | / <del>«</del> û                              |
| History                                                  | 22 Apr, 2025 | 0 bytes     | 2 <del>«</del> ū                              |
|                                                          |              |             |                                               |

You have 100 MB of storage available for File Upload. The compatible formats with the platform include:

- Audio
- Document (.pdf, docx)
- Web pages links
- Image (.png, .jpg)
- Interactive content
- Video (mp4, .mov)

🗄 353.82 kB of 100 MB

To upload a new file or share a link, click on <Upload Files> or <Upload weblink>.

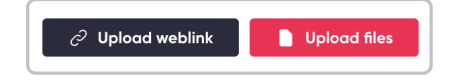

## **Upload File**

To upload a file:

- Locate and select the <Upload File> option.
- A file explorer window will open. Browse through your folders and select the file you want to upload. Then click Open.
- You will see a progress bar indicating that the file is being uploaded. Wait for it to complete and look for the successful upload message at the top of the screen.
- Once the upload is complete, the file should appear in the content list.

| Upload Content                                                     | × |
|--------------------------------------------------------------------|---|
| + To attach a file drag and drop here or select from your computer |   |
| Choose a file                                                      |   |
| Cancel Upload                                                      |   |

| 🖉 Mittal uplicated successfuly.                   |              |            |                                                                                                    |
|---------------------------------------------------|--------------|------------|----------------------------------------------------------------------------------------------------|
| 🗑 Da to Daddeeard 🛛 🔶 My Uploads                  |              |            |                                                                                                    |
| My Uploads     Asserts     M                      |              | 2 Tyleod w | Allow Done the Date of the Date of the Dat |
| □ m.ε                                             | DATE         | 5/28       | ACTIONS                                                                                                    |
| Coptura de porteola 2025-01-17 e latel 10.25.Npmg | 03 Jun, 2025 | 1207-0     | / < 0                                                                                                    |
| E magenting                                       | 03 344, 2025 | 225.95 kB  | / < 0                                                                                                    |
| B Cemvideo                                        | 03 Jun. 2025 | Obyem      | / 4 0                                                                                                    |
|                                                   | 03.344, 2025 | 0.0504     | / < 0                                                                                                    |
| D B Harry                                         | 22.4pt; 2525 | 0 bytem    | / 4 0                                                                                                    |
|                                                   |              |            |                                                                                                    |

## **Upload Weblink**

If you choose the <Upload weblink>, you will be prompted to enter or paste the link you want to share in the corresponding field. Make sure to enter the link accurately and completely so that recipients can access the desired content without any issues.

After completing the necessary steps according to the selected option, be sure to review and verify that the file has been uploaded correctly or that the link has been entered properly. This process ensures that the shared or uploaded resources are available and accessible to users on the platform.

| - O La Cantory | nonmanastuaio.gioda(my-upicolas                    |              |              |                        | जबा <i>स</i> प्र | 5 11 1 |
|----------------|----------------------------------------------------|--------------|--------------|------------------------|------------------|--------|
| Studio Studio  |                                                    |              |              | 1111                   |                  | 0      |
|                | Go to Doublecord 🖓 My Uploads                      |              |              |                        |                  |        |
|                | My Uploads     One                                 |              | J Upload web | Ink Upload files       |                  |        |
|                | a seach. Al • Al •                                 |              | 810635       | il8 of 100 M8 Date 🕹 💌 |                  |        |
|                |                                                    | DATE         | 5121         | ACTIONS                |                  |        |
|                | Capture de ponteira 2005-01-16 a tadé TISSJ Siging | 22 Apr. 2025 | 106.15 kB    | / < 0                  |                  |        |
|                | Hetory                                             | 22 Apr. 2025 | 0 bytes      | / < 8                  |                  |        |
|                | Veleo de close                                     | 03 Jun, 2025 | 0 bytes      | / < 0                  |                  |        |
|                |                                                    |              |              |                        |                  |        |
|                |                                                    |              |              |                        |                  |        |
|                |                                                    |              |              |                        |                  |        |
|                |                                                    |              |              |                        |                  |        |

Uploaded files can be edited, deleted, or shared; to do this, you need to select the respective file to activate the

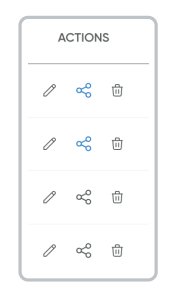

## Edit

To **Edit** an uploaded file, select this option, and you will be able to modify the file's title, write a description of it, and choose the content type. Additionally, you can enable or disable the school app. The latter option only appears when the file is shared with a school. **(Coming soon..).** 

#### Share

To Share, select this option, and choose which institution you will share the selected file or link with.

| My Upleads     Sect.     Al     ·                                  |              | C Upland we | Cârz Bulcor file<br>Serty<br>Date ≠ 100mB |
|--------------------------------------------------------------------|--------------|-------------|-------------------------------------------|
| - m.c                                                              | DATE         | 925         | ACTIONS                                   |
| <ul> <li>Contracto portado 2028-07-8 e ideál 2023 Starg</li> </ul> | 22 Apr. 2025 | 104/510     | × < 0                                     |
| B Hotoy                                                            | 22 Apr. 2028 | d leytes    | 2 <b>4</b> 0                              |
| D Vales de clase                                                   | 03 Jun, 2025 | 0 Dytes.    | 2.4.8                                     |
| B Cost view                                                        | 03 Jun, 2025 | 0 Dytes     | / < 0                                     |
|                                                                    |              |             |                                           |
|                                                                    |              |             |                                           |
|                                                                    |              |             |                                           |

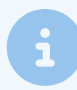

The **<Share icon>** turns blue when the file or link is shared with a class.

# Delete

To **Delete**, select this option, and confirm the action, as it cannot be undone.

| Delete files                                                                        | × |
|-------------------------------------------------------------------------------------|---|
| Contents                                                                            |   |
| This content will be deleted: <ul> <li>Video de clase</li> </ul>                    |   |
| Are you sure that you want to delete all this content? This action can't be undone. |   |
| Cancel Delete                                                                       |   |

The use of filters provides you with the ability to organize, explore, and analyze your items in a more effective and precise manner. These options are designed to enhance your experience when interacting with available content, simplifying the search and selection of the information you need.

You can use the filter by selecting the desired option:

- By Class: This filter allows you to group items according to the class they belong to.
- By Document Type: By selecting this option, you can sort and examine items based on the type of document they correspond to.

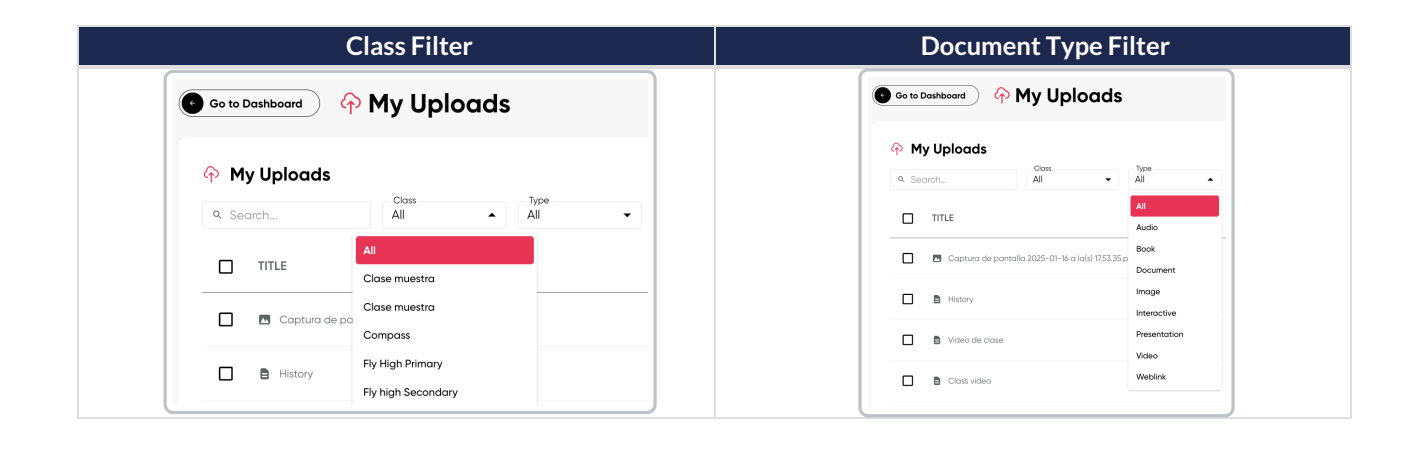

Files can be sorted by:

- Name → Sort by name (ascending/descending)
- **Date** → Sort by date (ascending/descending)
- Size  $\rightarrow$  Sort by size (ascending/descending)

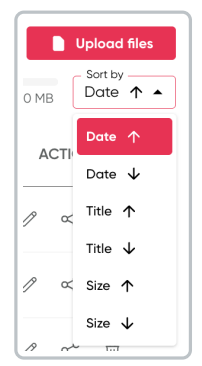